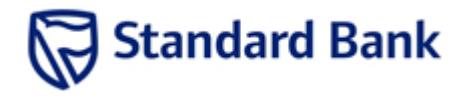

Google search: Standardbank.co.za Or click <u>here</u>

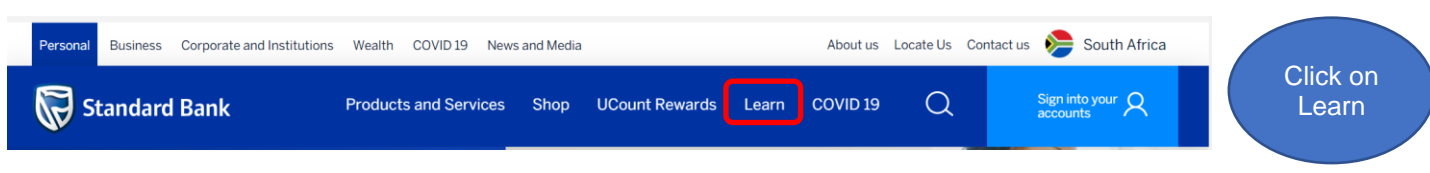

#### Scroll down to Deceased Estates.

Click on read more

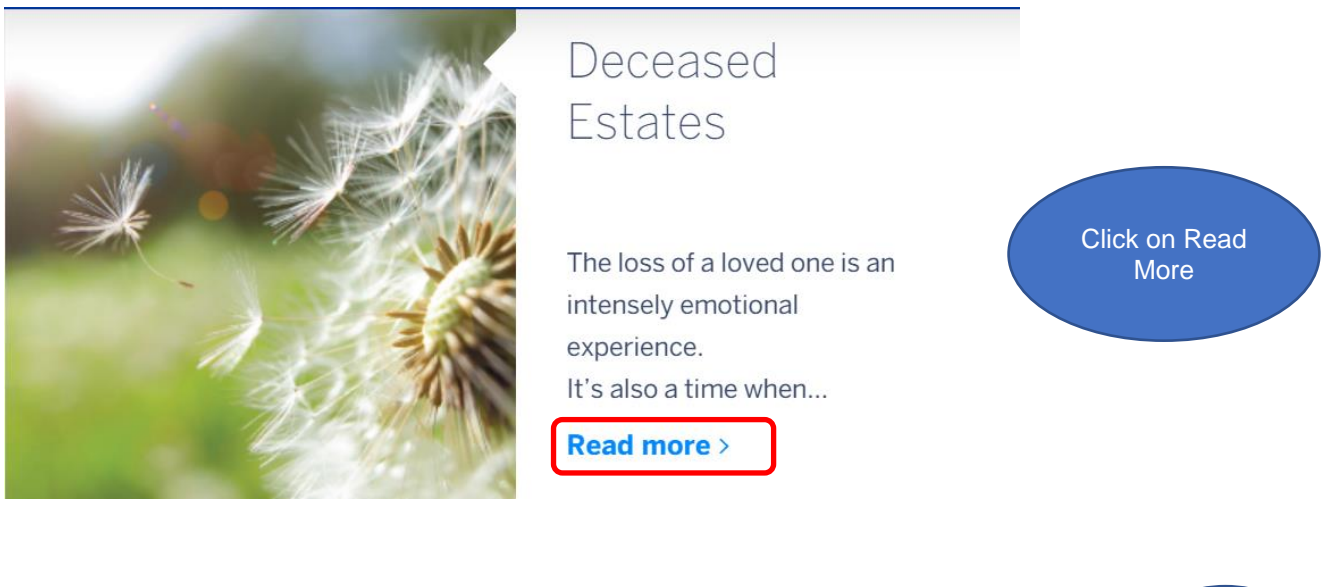

### User Registration

### NEXT STEPS

Are you the appointed Executor of a deceased estate? Register to begin estate administration process here: EXECUTOR REGISTRATION >

Submit your details and one of our consultants will give you a call back to discuss things further: CALL ME BACK >

Download our step by step guide on how to access and register on the protal.

Click on Executor Registration

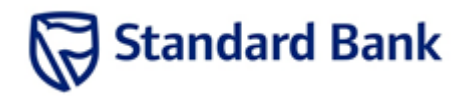

# **User Guide**

| Stand                                          | dard Bank                                                         |                                                            |                                                              |                                                                       |          | Select<br>Registe |
|------------------------------------------------|-------------------------------------------------------------------|------------------------------------------------------------|--------------------------------------------------------------|-----------------------------------------------------------------------|----------|-------------------|
| Nelcome to Standard Bank                       | ('s Deceased Registration Po                                      | rtal                                                       |                                                              | Login                                                                 | egister  |                   |
| Freate a new Deceased Lead                     |                                                                   |                                                            |                                                              |                                                                       |          |                   |
| Create a new Deceased Lea<br>Bank. Standard Ba | rd. A Deceased Lead is when y<br>ank will do the validation of De | ou are not the Au<br>acceased Details an<br>Create a new L | thorised person but wou<br>d verify if the Deceased i<br>ead | ld like to submit the details to Sta<br>s a customer of Standard Bank | indard   |                   |
| este a new Decessed Matte                      |                                                                   |                                                            |                                                              |                                                                       |          |                   |
|                                                |                                                                   | Freate a new Deceas                                        | ed Matter                                                    |                                                                       |          |                   |
| 3                                              |                                                                   |                                                            |                                                              |                                                                       |          |                   |
| Standard Bank                                  |                                                                   |                                                            |                                                              |                                                                       |          |                   |
|                                                |                                                                   | 18 September 202                                           | 0                                                            |                                                                       | 11:24:48 |                   |
| Iser Registration                              |                                                                   |                                                            |                                                              |                                                                       |          |                   |
| irst Name:<br>Type:                            |                                                                   | ~                                                          | " Last Name:                                                 |                                                                       |          |                   |
| el:                                            | Type a value                                                      |                                                            | * Cell:                                                      | Type a value                                                          |          |                   |
| mpany Name:                                    | Type a value                                                      |                                                            |                                                              |                                                                       |          |                   |
| ddress Line1:                                  | Type a value                                                      |                                                            | Address Line2:                                               | Type a value                                                          |          |                   |
| uburb:                                         | Type a value                                                      |                                                            | * City:                                                      | Type a value                                                          |          | Complete t        |
| lelationship To Deceased:                      |                                                                   | $\sim$                                                     | * Code:                                                      | Type a value                                                          |          | require fiel      |
|                                                |                                                                   |                                                            | * Email:                                                     | Type a value                                                          |          | and click         |
| ur Username is your ID number:                 |                                                                   |                                                            | * Password:                                                  |                                                                       |          | Submit            |
| Mandatory Fields                               |                                                                   |                                                            | * Re-Type Password:                                          |                                                                       |          |                   |
|                                                |                                                                   |                                                            |                                                              |                                                                       |          |                   |

You are only required to register once. Please follow the below steps after you have successfully registered.

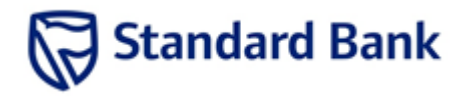

# **User Guide**

| 1. Click on $\dot{}$ | "Login" on the landing page                                                                                                    |  |
|----------------------|----------------------------------------------------------------------------------------------------|--|
|                      | Vicence to Standard Bank                                                                                                    |  |
|                      | Create a new Deceased Lead is when you are not the Authorised person but would like to submit the details to Standard Bank. Standard Bank will do the validation of Deceased Details and werify if the Deceased is a customer of Standard Bank Create a new Deceased Matter Create a new Deceased Matter |  |
|                      | Create a new Deceased Matter. A Deceased Matter will be registered by an authorised party, mandatory details and documentation must be submitted as well.                                                                                                    |  |

2. Click again on "Login" from the Portal

| ← → C △ ♠ vafrestructure.standardbank.co.za/Runtime/Runtime/Form/DELogin.Form/? | ९ 🖈 🖯 🖬 😩 : |
|---------------------------------------------------------------------------------|-------------|
| Standard Bank                                                                   | Click       |
| Tank to Landing Page                                                            | "Login"     |
| Logn. Forget Passend Register                                                   |             |
|                                                                                 |             |
|                                                                                 |             |
|                                                                                 |             |
|                                                                                 |             |

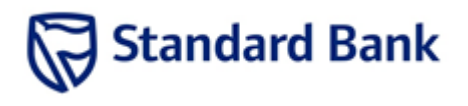

### 3. Select "Third Party"

| ← → C △ | e/_trust/Login.aspx?ReturnUrl=%2fRuntime%2fForm%2fDE.UserProfileAUTH.Form%2 Q ☆ Ŭ 🖬 💲 :<br>K2 | Select<br>"Third<br>Party" |
|---------|-----------------------------------------------------------------------------------------------|----------------------------|
|         | Which account would you like to log in with?<br>Third Party<br>Forms Authentication           |                            |
|         | Standard Bank<br>Standard Bank Azure Active<br>Directory                                      |                            |

4. Capture the username (ID number) and password that was created when registering and click on "LOGIN"

| ← → C △ ① services.sbsacloud.co.za:444/Identity/STS/Form | ns/Account/Login?ReturnUrl=%2fidentity%2fsts%2fforms%2fwsfed%3fwa%3dwsignin1.0%26wtrea | ☆ | U | ī | ۲ | : |
|----------------------------------------------------------|----------------------------------------------------------------------------------------|---|---|---|---|---|
|                                                          | Capture your<br>ID number<br>as registered                                             |   |   |   |   |   |
| Password                                                 | LOGIN                                                                                  |   |   |   |   |   |

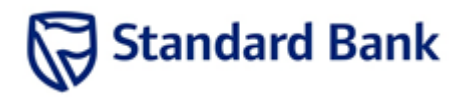

5. You now have access to your dashboard where you can track progress made and communicate with us via the Raise Query function.

|                      |                      |                |                         |            |             | Bank                     | ndard                   | sistered User Profile Dete | User Matters Re        |
|----------------------|----------------------|----------------|-------------------------|------------|-------------|--------------------------|-------------------------|----------------------------|------------------------|
| u are logged in as : |                      |                |                         |            |             | rnal Portal 😡            | ık Deceased Estate Exte | ged into the Standard Bar  | You are logo<br>Logout |
|                      |                      |                |                         |            |             |                          | C Refresh               | w Matter 📝 View Matter     | + Add a Ne             |
|                      |                      |                | C                       | ~          |             | Quick Search: All fields | V & 0                   |                            | Selected Filter        |
| ATTER SOURCE         | MATTER AGE<br>(DAYS) | DATE SUBMITTED | STATUS                  | ORIGINATOR | PASSPORT NO | ID NO                    | DECEASED SURNAME        | DECEASED NAME              | MATTER ID              |
| orkspace - By SBSA   | 41                   | 9/4/2020       | Fulfillment<br>Assigned | Executor   |             | 9001250948321            | Zevenster               | TEST                       | 1                      |
|                      |                      |                |                         | >          | ≪ < 1       |                          |                         |                            |                        |
| ork                  | 41                   | 9/4/2020       | Fulfillment<br>Assigned | Executor   | « < 1       | 9001250948321            | Zevenster               | TEST                       | 1                      |

#### Matter Creation – How to submit a new request

| User Matters Registered User Profile D | dard Ba                  | nk                       |                   |                |                                                    | Select<br>Add |
|----------------------------------------|--------------------------|--------------------------|-------------------|----------------|----------------------------------------------------|---------------|
| You are logged into the Standard E     | Bank Deceased Estate Ext | ernal Portal 😡           |                   | (SB:           | You are logged in<br>SAAAD:antoinette.lebepe2@stai | Matter        |
| Deceased Matters Registered            | er 💍 Refresh             |                          |                   |                |                                                    |               |
| Selected Filter: Default               | × &                      | Quick Search: All fields | $\sim$            | C              |                                                    |               |
| MATTER ID DECEASED NAME DE             | CEASED ID NO             | PASSPORT NO              | ORIGINATOR STATUS | DATE SUBMITTED | MATTER<br>AGE MATTER<br>(DAYS)                     |               |
|                                        |                          | No items to di           | splay.            |                |                                                    |               |
|                                        |                          | ≪ < 1                    | >                 |                |                                                    |               |
| Take Ownership of another Matter       |                          |                          |                   |                |                                                    |               |

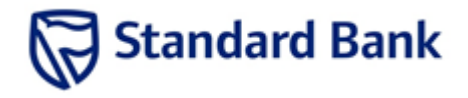

Capture deceased details on the below screen:

| Standard Bank                                                                                                 | 18 Sept                                                                     | ember 2020                                                                      | 11:3                                     | 7:38<br>Use this<br>button to<br>track<br>progress |
|----------------------------------------------------------------------------------------------------|-----------------------------------------------------------------------------|---------------------------------------------------------------------------------|------------------------------------------|----------------------------------------------------|
| Deceased Matter Details           Back to Dashboard           Deceased Details                                |                                                                             |                                                                                 |                                          |                                                    |
| <ul> <li>Deceased Title:</li> <li>Deceased First Name:</li> <li>Deceased ID Type:</li> <li>Gender:</li> </ul> | Select an item       Type a value       Select an item       Select an item | Deceased Surname:     Marital Status:                                           | Type a value Select an item              |                                                    |
| •Date Of Death:<br>Deceased Address:<br>Deceased Address City:<br>Relationship to Deceased:                   | Select a date                                                               | Cause of Death: Deceased Address Suburb: Deceased Postal Code: Funeral Request: | Select an item Type a value Type a value |                                                    |
| Authorised Person Details                                                                                     |                                                                             | - ·                                                                             | * - Mandatory Fields to be captured      |                                                    |

#### Attach the required documents

| Energy HD.                                        | 8801016565087   |                                                                            | Eventure Ernalt                                                   | hati-rodel@textarbeik.co.p | Scro  |
|---------------------------------------------------|-----------------|----------------------------------------------------------------------------|-------------------------------------------------------------------|----------------------------|-------|
| Executor Cell.                                    | 0810000000      |                                                                            | Elector Enail 2:                                                  |                            | down  |
| Executor Tal:                                     | 0110000000      |                                                                            |                                                                   |                            | down  |
|                                                   |                 |                                                                            |                                                                   |                            | attac |
| Estate Late Account Information                   | 10000           |                                                                            |                                                                   |                            | docum |
| Account Name                                      | 1111            |                                                                            | Bank Norre.                                                       | 1000                       |       |
| Central court of Armunt                           | Martin          | Connected Foreign CCW Mandar Science States 10 N                           |                                                                   | (200                       |       |
|                                                   | (Mcre<br>281.50 | soft Office Word Document)<br>I K8                                         |                                                                   |                            |       |
| Documents Required                                |                 |                                                                            |                                                                   |                            |       |
| Please surte all discuments needs to be Certified |                 |                                                                            |                                                                   |                            |       |
| Death Centificate                                 |                 | Master/Deceased Estate COB M<br>(Microsoft Office Word Docume<br>28130 kB  | adar home itans 219550743 H Sezudente. <sup>20</sup><br>mti       |                            |       |
| Notice of Death (B) 1663)                         |                 | MasterDecessed Estate COB M<br>(Microsoft Office Word Docume<br>20130 K8   | atter horne loans 219550743 H Bezuidentis . <sup>77</sup><br>int) |                            |       |
| Decessed ID                                       |                 | MarterOconsed Estate CO8 M<br>(Microsoft Office Word Docume<br>26150 K8    | aster home koare 219550743 H Bezuidentin . <sup>19</sup><br>intj  |                            |       |
| Letters of Esecutorship / Authority               |                 | MaiterOccased Estate-COB M<br>(Microsoft Office Word Docume<br>20150 KB    | ater hone icans 219550743 H Bezudenho. <sup>30</sup><br>HD        |                            |       |
| Orginator ID                                      |                 | MatterDecisised Estate COB Mi<br>(Microsoft Office Word Docume<br>20150 KB | etter home Isans 219552743 H Bezuidenho. <sup>31</sup><br>(m)     |                            |       |
| Crude Marker                                      |                 |                                                                            |                                                                   |                            |       |
|                                                   |                 |                                                                            |                                                                   |                            |       |
|                                                   |                 |                                                                            |                                                                   |                            |       |
|                                                   |                 |                                                                            |                                                                   |                            |       |
|                                                   |                 |                                                                            |                                                                   |                            |       |
|                                                   |                 |                                                                            |                                                                   |                            |       |
|                                                   |                 |                                                                            |                                                                   |                            |       |
| loct                                              |                 |                                                                            |                                                                   |                            |       |
| lect                                              |                 |                                                                            |                                                                   |                            |       |
| eate                                              |                 |                                                                            |                                                                   |                            |       |
| er after                                          |                 |                                                                            |                                                                   |                            |       |
| 11                                                |                 |                                                                            |                                                                   |                            |       |

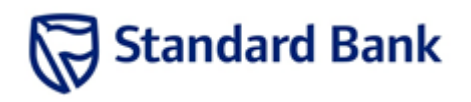

### **User Guide**

| <ul> <li>Marine Of Charath</li> <li>Therament Address</li> <li>Charament Address</li> <li>Charament Address</li> <li>Address Of Parament</li> </ul>       | articopa<br>195<br>De Hald On<br>Emotor                              | Course of Deams<br>Decement Address Salauts:<br>Decement Address Salauts:<br>De | National<br>National<br>Otto Heldo Kolod<br>2000<br>- Mendoor, Tallos Hougewall | ~ | System<br>creates ref<br>number |
|----------------------------------------------------------------------------------------------------|----------------------------------------------------------------------|----------------------------------------------------------------------------------------------------|---------------------------------------------------------------------------------|---|---------------------------------|
| Proof of Electrobicals<br>Neurit of Electrobics<br>Neurit (20 Electrobic<br>Neurit (20 Electrobic<br>Neuritory for Discovered<br>Neuritory for Discovered | ANE<br>SARCTRONE!<br>IT SECOND<br>Spaces                             | Matter 403 has been registered<br>Matter ha been registered<br>Matter 10-403<br>For: BUCK WILLS<br>Your matter have been sent for Voldation                                                                                                    | INUX<br>profilostanistin<br>diritateet                                          |   |                                 |
| Familie Nava<br>Constra D<br>Destan Off<br>Gauger Gr                                                                                                    | BLACK<br>MATHONISANDER<br>MATHONISAND<br>ATTONISAND                  | Ensuine Sergers<br>Ensuine Front<br>Ensuine Front 2                                                                                                    | COME<br>And readed @ Dester Rest. a.s.e<br>Spectrate                            |   |                                 |
| Extent Late Assessed Information Assessed Type Assessed Type Carther prod of Assessed Descensed Involved                                                  | Supercit<br>TTT<br>Metal-Densed Tates CDE<br>skices to Disa New Data | Sant Rome.<br>Drawb<br>Hater hare loss 171.7<br>mett                                                                                                    | 964<br>5367                                                                     |   |                                 |

Congratulations, you have now successfully registered and submitted a request to us. Please use the Matter ID number as your reference number for future follow ups.